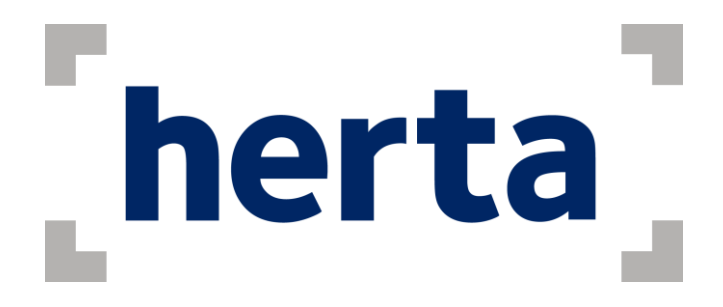

## Herta Integration with Milestone

## **User Guide**

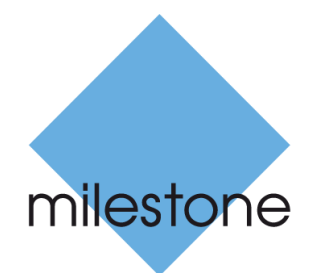

The Open Platform Company

September 2017

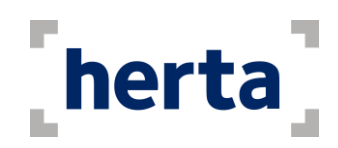

## **Table of contents**

| Introduction                                                                                          |
|----------------------------------------------------------------------------------------------------|
| System architecture                                                                                   |
| Before Starting 4                                                                                     |
| Main Controls for User Interface5                                                                     |
| Frequently Asked Questions11                                                                          |
| I cannot login to Milestone server. The program shows an error message                                |
| I had a successful login, but the program shows an error message after loading services11             |
| I selected the instances that I want to connect, but the program shows an error message . 11          |
| The auto mapping does not work. The program shows an error message11                                  |
| The alarms are not sent correctly14                                                                   |
| I configured in the Settings Window to send identification or detection alarms, but they are not sent |
| Other considerations                                                                                  |

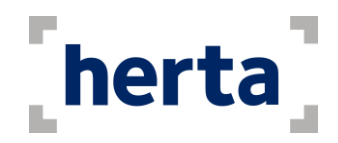

## Introduction

The receiving of detection and identification alarms can be extremely useful when securing any physical facility. Thinking of this, Herta Security offers to Milestone's users a solution which integrates both platforms. Herta Integration with Milestone allows an alarm sent from one of Herta's products to be sent to the Milestone's solutions. Its main characteristics are:

- It uses a network to connect to BioSurveillance or BioSurveillanceNext clients and to the Milestone server to receive the alarms sent from the BioSurveillance or BioSurveillanceNext applications in operation and send them to the **Milestone Smart Client (64bits)**, respectively.
- It permits multi-tasking, which means that Herta Integration with Milestone can be activated on a secondary level, where it will continue working uninterruptedly and efficiently.
- The application sends Events to the Milestone Client. This events can be later used to trigger certain functionalities inside the XProtect software.
- If various alarms are sent at the same time, Herta Integration with Milestone captures all of them, without losing any information.

Herta Integration with Milestone is the ideal application for maintaining the alarm reception center to the users of Milestone's products, specially the identification alarms.

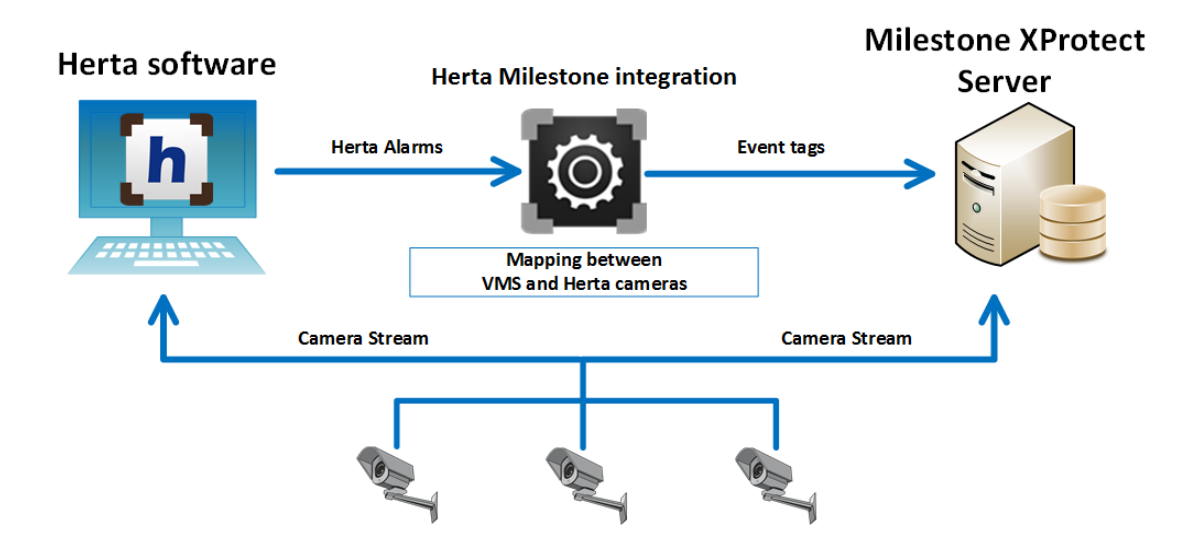

#### System architecture

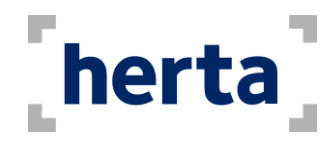

## **Before Starting**

Before using Herta Integration with Milestone for the first time, it needs to be installed in the computer where the application is going to be used. The folder containing the application can be copied to any local folder of the computer.

It is not necessary to install it in the same computer where the Milestone server is running, but the computer where it will be installed needs to access the Milestone server through a network connection. This property is also valid for BioSurveillance clients.

In order to connect to BioSurveillance, you should have the BioCom services enabled. You can enable it by going to Settings > Communication.

Please, inform **support@hertasecurity.com** if you have any difficulties during the process of installation.

|                | — BioCom                              |
|----------------|---------------------------------------|
| Enrollment     | ☑ Enable                              |
| Identification |                                       |
| Database       | CP Port 8001  Activate SSL encryption |
| Communication  |                                       |
| 5              |                                       |

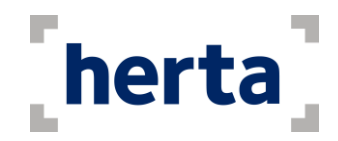

### **Main Controls for User Interface**

The user interface of Herta Integration with Milestone has been designed and developed by thinking about the real needs of the end-user and, consequently, it is an interface that is really easy to use.

If the application is correctly installed, you should find amongst the applications one called **Milestone Integration**, with the following icon:

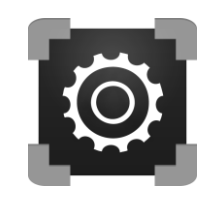

Figure 1: Milestone Integration icon

When activating the application, you should login with the Milestone server.

| Milestone Integration - X  |
|----------------------------|
| herta                      |
| Milestone's server address |
| 192.168.168.199            |
| Authentication             |
| Basic User $\checkmark$    |
| Username                   |
| admin                      |
| Password                   |
|                            |
| Remember password Connect  |

Figure 2: Login window

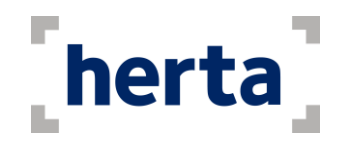

In it you should:

- Type the address of the Milestone server.
- Select an authentication mode:
  - Windows Authentication (current user)
  - Windows Authentication
  - Basic User
- Type the user and the password.

If you have logged in successfully, which is the main window of the application. Here is where the mapping between Herta's and Milestone's cameras takes place.

| In order to provide the inte | gration between Herta's systems and Miles | stone's systems, please map |
|------------------------------|-------------------------------------------|-----------------------------|
| the cameras of both          | 5                                         |                             |
| erta's Cameras               | Milestone's Can                           | neras                       |
|                              | ∼ Map                                     |                             |
| urrent mappings:             |                                           |                             |
| Herta                        | Milestone                                 | Delete                      |
|                              |                                           |                             |
|                              |                                           |                             |
|                              |                                           |                             |
|                              |                                           |                             |
|                              |                                           |                             |
|                              |                                           |                             |
|                              |                                           |                             |
|                              |                                           |                             |
|                              |                                           |                             |
|                              |                                           |                             |
|                              |                                           |                             |
|                              |                                           |                             |
|                              |                                           |                             |
|                              |                                           |                             |
|                              |                                           |                             |

Before starting the application, we need to connect with the Herta servers we want to receive the alarms from. Clicking in the Servers button will open the following pop-up.

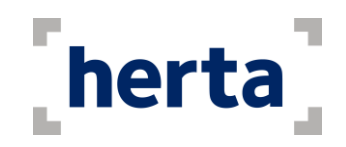

| 🕘 Hert | a Servers |      |                |           | - 0     | > |
|--------|-----------|------|----------------|-----------|---------|---|
| Select | Address   | Port | Identification | Detection | Product |   |
|        |           |      |                |           |         |   |
|        |           |      |                |           |         |   |
|        |           |      |                |           |         |   |
|        |           |      |                |           |         |   |
|        |           |      |                |           |         |   |
|        |           |      |                |           |         |   |
|        |           |      |                |           |         |   |
|        |           |      |                |           |         |   |
|        |           |      |                |           |         |   |
|        |           |      |                |           |         |   |
|        |           |      |                |           |         |   |
|        |           |      |                |           |         |   |
|        |           |      |                |           |         |   |

This dialog allows us to connect to the different Herta instances running in our network when we click the Discovery button. This operation takes about 20-30 seconds, depending on the amount of Herta products running.

| 🗐 Hert       | a Servers       |      |                |           | _     |           | × |
|--------------|-----------------|------|----------------|-----------|-------|-----------|---|
| Select       | Address         | Port | Identification | Detection | Produ | ıct       |   |
| $\checkmark$ | herta-dev       | 8001 |                |           | BioSu | veillance | ~ |
| $\checkmark$ | herta-testing   | 8001 |                |           | BioSu | veillance | ~ |
| $\checkmark$ | herta-alejandro | 8001 |                |           | BioSu | veillance | ` |
| $\checkmark$ | herta-maverick  | 8001 |                |           | BioSu | veillance | 1 |
|              |                 |      |                |           |       |           | ` |
|              |                 |      |                |           |       |           |   |
| Discov       | ery             |      |                |           |       | Sav       | е |

Once it is finished, you should see a window similar to the one in the following picture

Figure 3: Select Herta Security Software

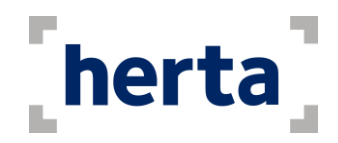

As shown in the figure, every instance can be configurable, meaning that we can activate or deactivate (depending on if we want to receive alarms from one instance or not), and select which types of alarms we want to be sent to Milestone (identification, detection or both). When finished, the Save button should be click in order to start the application.

If one or more Herta instances were found, the main window should now look like this.

| Milestone                 | Integration                  |                   |               |                     | —            |         |
|---------------------------|------------------------------|-------------------|---------------|---------------------|--------------|---------|
| In order to<br>the camera | provide the in<br>as of both | tegration between | Herta's syste | ms and Milestone's  | systems, ple | ase map |
| lerta's Cameras           |                              |                   |               | Milestone's Cameras |              |         |
| am1 herta-dev             |                              | ~                 | Мар           | camera 1            |              |         |
| urrent mapping            | s:                           |                   |               |                     |              |         |
| Herta                     |                              |                   | Milestone     |                     |              | Delete  |
|                           |                              |                   |               |                     |              |         |
|                           |                              |                   |               |                     |              |         |
|                           |                              |                   |               |                     |              |         |
|                           |                              |                   |               |                     |              |         |
|                           |                              |                   |               |                     |              |         |
|                           |                              |                   |               |                     |              |         |
|                           |                              |                   |               |                     |              |         |
|                           |                              |                   |               |                     |              |         |
|                           |                              |                   |               |                     |              |         |
|                           |                              |                   |               |                     |              |         |
|                           |                              |                   |               |                     |              |         |
|                           |                              |                   |               |                     |              |         |
|                           |                              |                   |               |                     |              |         |
|                           |                              |                   |               |                     |              |         |
|                           |                              |                   |               |                     |              |         |

#### Figure 4: Main Window

All the cameras from both software are shown in the drop lists below Herta's Cameras and Milestone's Cameras. In case we want to map a pair of cameras, we will have to select them from the drop list, and click the button *Map*. Once we have mapped some cameras, the main screen will look similar to this:

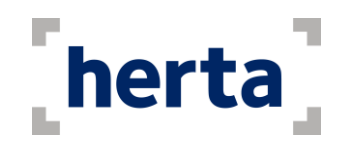

|                                                                      |                |                       |            |         | _      |
|----------------------------------------------------------------------|----------------|-----------------------|------------|---------|--------|
| Milestone Integration                                                |                |                       | _          |         | ×      |
| In order to provide the integration between h<br>the cameras of both | Herta's syster | ns and Milestone's sy | stems, ple | ase maj | D      |
| Herta's Cameras                                                      |                | Milestone's Cameras   |            |         |        |
| source1 herta-alejandro 🗸 🗸                                          | Мар            | camera 12             |            |         | $\sim$ |
| Current mappings:                                                    |                |                       |            |         |        |
| Herta                                                                | Milestone      |                       |            | Delete  |        |
| axis .50 herta-alejandro                                             | camera 11      |                       |            | 回       |        |
| cam2 herta-dev                                                       | camera 10      |                       |            | 回       |        |
| cam1 herta-dev                                                       | camera 1       |                       |            | 前       |        |
|                                                                      |                |                       |            |         |        |
| Servers Settings Logout                                              |                |                       |            | Star    | t      |

Once the cameras are mapped, click on the "Start" button to enable the sending of alarms to the Milestone server. To stop it, you should click on "Stop", which replaces the "Start" button. As default, the application will be minimized to be executed in the background, and can be accessed again by clicking its icon in the system tray. A mapping can be deleted by clicking the Delete icon.

The settings button allows the user to select the parameters that will be sent together with the alarms.

| 🙆 Settings — |         |
|--------------|---------|
| Name         | Score   |
| Last Name    | Quality |
| Subject Code | Group   |
| Alarm ID     | Save    |

Figure 5: Settings Window

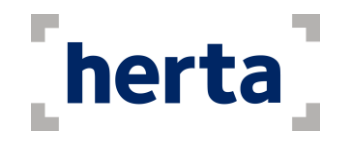

Then in the XProtect Client at Alarm Manager we can select these types also. The steps to change this parameter are the next ones:

- 1. Select Alarms window in the grid.
- 2. Click on setup and it will show the information at left.
- 3. Then choose Data source and select Events.
- 4. Then when Herta software generates an alarm you can see the event information in "Events manager" tab (see Fig. 9).

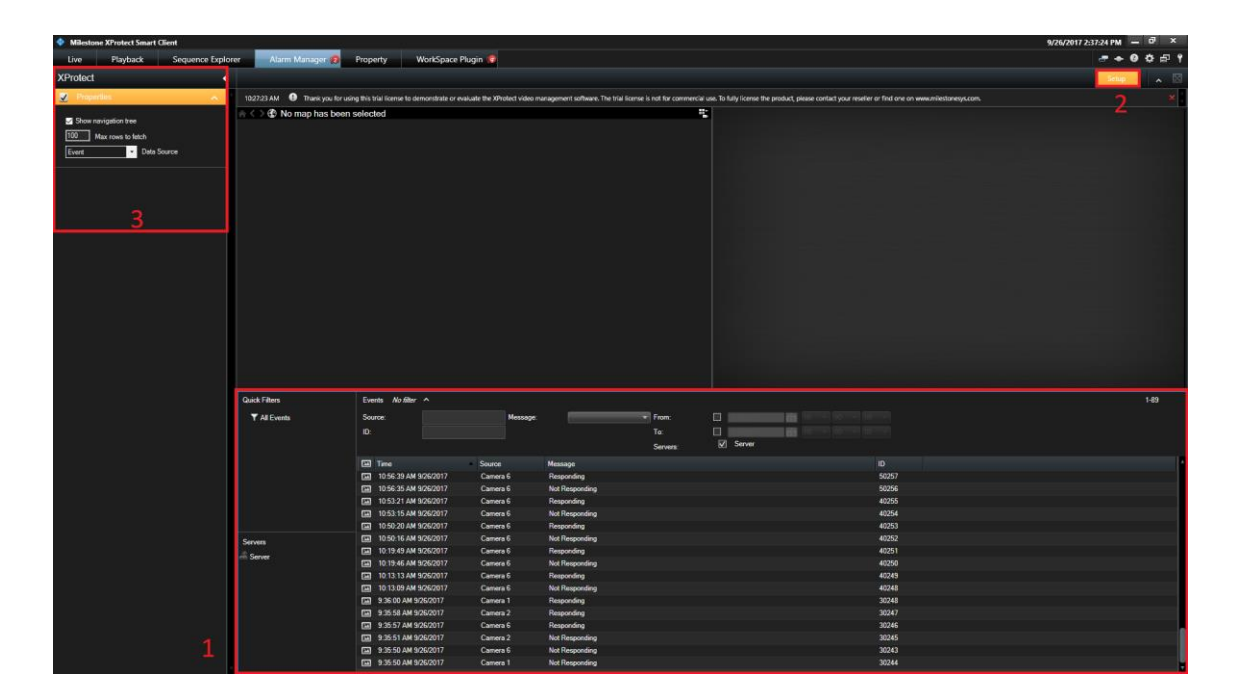

| Quick Filters | Events No filter 💙       |         |          |                                                                                                   |       |  |
|---------------|--------------------------|---------|----------|---------------------------------------------------------------------------------------------------|-------|--|
| ▼ All Events  | Time Time                | Message | Source   |                                                                                                   |       |  |
|               | 11:11:44 AM 10/18/2017   | Herta   | Camera 1 | Subject Code: 1234. Name: Justin. LastName: Page. Quality: 0. Score: 74. Group: . AlarmID: 43062. | 10132 |  |
|               | 11:11:41 AM 10/18/2017   | Herta   | Camera 1 | Subject Code: 1234. Name: Justin. LastName: Page. Quality: 0. Score: 71. Group: . AlarmID: 43061. |       |  |
|               | 11:11:39 AM 10/18/2017   | Herta   | Camera 1 | Subject Code: 1234. Name: Justin. LastName: Page. Quality: 0. Score: 73. Group: . AlarmID: 43060. | 10130 |  |
|               | 11:11:38 AM 10/18/2017   | Herta   | Camera 1 | Subject Code: 1234. Name: Justin. LastName: Page. Quality: 0. Score: 68. Group: . AlarmID: 43059. | 10129 |  |
|               | 11:11:34 AM 10/18/2017   | Herta   | Camera 1 | Subject Code: 1234. Name: Justin. LastName: Page. Quality: 0. Score: 72. Group: . AlarmID: 43058. | 10128 |  |
|               | 11:11:33 AM 10/18/2017   | Herta   | Camera 1 | Subject Code: 1234. Name: Justin. LastName: Page. Quality: 0. Score: 61. Group: . AlarmID: 43057. |       |  |
|               | 11:11:23 AM 10/18/2017   | Herta   | Camera 1 | Subject Code: 1234. Name: Justin. LastName: Page. Quality: 0. Score: 82. Group: . AlarmID: 43056. | 10126 |  |
|               | 11:11:21 AM 10/18/2017   | Herta   | Camera 1 | Subject Code: 1234. Name: Justin. LastName: Page. Quality: 0. Score: 79. Group: . AlarmID: 43055. | 10125 |  |
|               | 11:11:20 AM 10/18/2017   | Herta   | Camera 1 | Subject Code: 1234. Name: Justin. LastName: Page. Quality: 0. Score: 82. Group: . AlarmID: 43054. |       |  |
| Servers       | 11:11:19 AM 10/18/2017   | Herta   | Camera 1 | Subject Code: 1234. Name: Justin. LastName: Page. Quality: 0. Score: 81. Group: . AlarmID: 43053. | 10123 |  |
| - Server      | E 11:11:18 AM 10/18/2017 | Herta   | Camera 1 | Subject Code: 1234. Name: Justin. LastName: Page. Quality: 0. Score: 68. Group: . AlarmID: 43052. | 10122 |  |
|               | 11:11:16 AM 10/18/2017   | Herta   | Camera 1 | Subject Code: 1234. Name: Justin. LastName: Page. Quality: 0. Score: 67. Group: . AlarmID: 43051. | 10121 |  |
|               | 11:11:01 AM 10/18/2017   | Herta   | Camera 1 | Subject Code: 1234. Name: Justin. LastName: Page. Quality: 0. Score: 75. Group: . AlarmID: 43050. | 10120 |  |
|               | 11:10:58 AM 10/18/2017   | Herta   | Camera 1 | Subject Code: 1234. Name: Justin. LastName: Page. Quality: 0. Score: 72. Group: . AlarmID: 43049. | 10119 |  |

Figure 6: XProtect Smart Client with alarm received from Herta's products

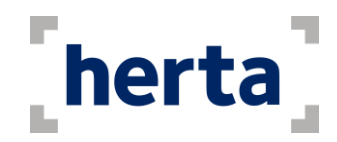

The alarm's data can now be seen in the field "Tag". To activate/deactivate which fields can be seen in the XProtect Client, you have to right-click in the Event's Tab header. This will pop a drop-list similar to the one in Figure 7 with all the fields that can be made visible.

| Quick Filters | Events No Alter 🛩      |                                                                                                    |           |                                                                                                   |       |           |  |
|---------------|------------------------|----------------------------------------------------------------------------------------------------|-----------|---------------------------------------------------------------------------------------------------|-------|-----------|--|
| T All Events  | Time                   | Message                                                                                                    |           | Tag                                                                                               |       |           |  |
|               | 11:11:23 AM 10/18/2017 | Herta                                                                                                    | Camera 1  | Subject Code: 1234. Name: Justin: LastName: Page: Quality: 0. Score: 82. Group: AlarmID: 43056.   | 10126 | ¥ 10      |  |
|               | 11:11:21 AM 10/18/2017 | Herta                                                                                                    | Camera 1  | Subject Code: 1234. Name: Justin. LastName: Page. Quality: 0. Score: 79. Group: . Alarm/D: 43055. |       | √ Image   |  |
|               | 11:11:20 AM 10/18/2017 | Herta                                                                                                    | Camera 1  | Subject Code: 1234. Name: Justin, LastName: Page: Quality: 0. Score: 82. Group: AlarmID: 43054.   | 10124 | ✓ Message |  |
|               | 11:11:19 AM 10/18/2017 | Herts                                                                                                    | Camera 1  | Subject Code: 1234. Name: Justin. LastName: Page. Quality: 0. Score: 81. Group: AlarmiD: 43053.   | 10123 | ✓ Source  |  |
|               | 11:11:18 AM 10/18/2017 | Herts                                                                                                    | Camera 1  | Subject Code: 1234. Name: Justin, LastName: Page: Quality: 0. Score: 68. Group: AlarmID: 43052.   | 10122 | ✓ Tag     |  |
|               | 11:11:16 AM 10/18/2017 | Herts                                                                                                    | Camera 1  | Subject Code: 1234. Name: Justin: LastName: Page: Quality: 0. Score: 67. Group: AlamiD: 43051.    |       | / Time    |  |
|               | 11:11:01 AM 10/18/2017 | Herta                                                                                                    | Camera 1  | Subject Code: 1234. Name: Justin: LastName: Page: Quality 0. Score: 75. Group: AlarmID: 43050.    | 10120 |           |  |
|               | 11110 20 111 1010 0017 | and the second second s | Courses 1 | Charles to 1994 House have been been to the Court of Court 19 Court House Design                  | 10110 |           |  |

#### Figure 7: Activating the Tag field

Now that we are receiving and checking the alarm's data, we can also trigger rules from the events that the integration is sending. This requires to have an Analytic Event defined in the Management Client. In order for this triggers to happen, the name of this Event **must be Herta**.

The name of the event matches the text of the message sent in Figure 7.

Once we have created the Event, the triggering of alarms can be configured. These steps will take you through the process of triggering alarms from the Analytic Event Herta.

- 1. Open the Management Client and click on the Alarms drop-list
- 2. A list similar to this one should be shown now

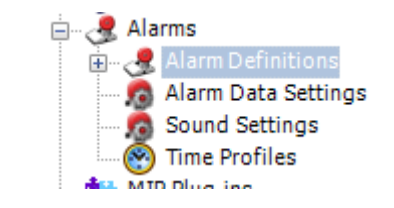

3. Right-clicking now on *Alarm Definitions* and clicking on *Create New* will allow us to create a new alarm definition

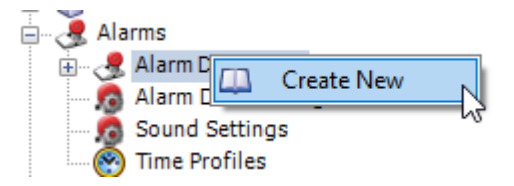

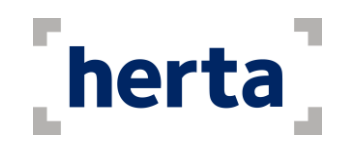

| 4. | A similar | window | to | this | one | will | be  | shown |
|----|-----------|--------|----|------|-----|------|-----|-------|
| •• |           |        |    |      | •   |      | ~ ~ |       |

| arm Definition |                          |                  | - 0      | × |
|----------------|--------------------------|------------------|----------|---|
|                |                          |                  |          |   |
| arm Definition | Alarm definition         |                  |          |   |
|                | Enable:                  |                  |          |   |
|                | Name:                    | Custom Alarm     |          |   |
|                | Instructions:            |                  | ^        |   |
|                |                          |                  |          |   |
|                | Trigger                  |                  |          |   |
|                | Triggering event:        | Analytics Events | ~        |   |
|                |                          | Herta            | ~        |   |
|                | Sources:                 |                  | Select   |   |
|                | Activation period        |                  |          |   |
|                | Time profile:            | Always           | ~        |   |
|                | O Event based:           | Start:           | Select   |   |
|                |                          | Stop:            | Select   |   |
|                | Operator action required |                  |          |   |
|                | Time limit:              | 1 minute         | ~        |   |
|                | Events triggered:        |                  | Select   |   |
|                | Other                    |                  |          |   |
|                | Related cameras:         |                  | Select   |   |
|                | Related map:             |                  | ~        |   |
|                | Initial alarm owner:     |                  | ~        |   |
|                | Initial alarm priority:  | High             | ~        |   |
|                |                          |                  | OK Cance | 4 |

The triggering event must be Analytic Event, and its name must be Herta, so it can correspond to the Event that the application is sending. The name of the actual alarm can be customized as the user wishes, as well as the rest of the parameters.

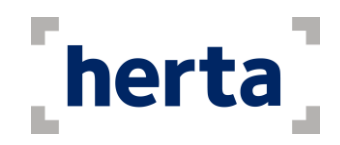

5. Now we can trigger other events from this alarm. To select them, we can click on the *Select…* button of the *Events triggered by alarm* section(marked in the red box)

| Instructions:            |                           | ^                                      |
|--------------------------|---------------------------|----------------------------------------|
| Trigger                  |                           |                                        |
| Triggering event:        | Analytics Events<br>Herta |                                        |
|                          |                           |                                        |
| Sources:                 | All Cameras               | Select                                 |
| Activation period        |                           |                                        |
| Time profile:            | Always                    | · · · · · · · · · · · · · · · · · · ·  |
| O Event based:           | Start:                    | Select                                 |
|                          | Stop:                     | Select                                 |
| Operator action required |                           |                                        |
| Time limit:              | 1 minute                  | `````````````````````````````````````` |
| Events triggered:        |                           | Select                                 |
| Other                    |                           |                                        |
| Related cameras:         |                           | Select                                 |
| Related map:             |                           | · · · · · · · · · · · · · · · · · · ·  |
| Initial alarm owner:     | kennyfu88                 | · · · · · · · · · · · · · · · · · · ·  |
| Initial alarm priority:  | Low                       | · · · · · · · · · · · · · · · · · · ·  |
| Initial alarm category:  |                           | `````````````````````````````````````` |

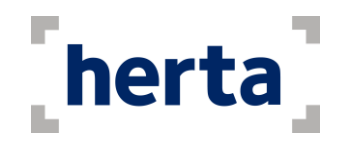

## **Frequently Asked Questions**

#### I cannot login to Milestone server. The program shows an error message

Ensure the IP Address of the Milestone server is correct. Check if the username and the password are correct, and if the user already exists in the Milestone Admin program. Also, check if you have access to the network where the Milestone server is running. Lastly, check if the firewall is blocking all related applications.

# I had a successful login, but the program shows an error message after loading services

Make sure that BioSurveillance applications are running in the same network where you are connected. Check if the integration machine has communication with BioSurveillance's computers. Also check if the firewall is blocking the BioSurveillance instances.

# I selected the instances that I want to connect, but the program shows an error message

Make sure the connection is not lost. In this case, restart the BioSurveillance instances and the Herta Integration.

#### The alarms are not sent correctly

Ensure if the mapping is correct. Check if BioSurveillance has the 'TCP Port' communication enabled. To do this:

- In BioSurveillance, go to the Settings tab, and select Communication.
- BioCom and TCP Port must be enabled.
- Make sure that you have connected the Integration to the desired Herta instances. Click "Start" so that the sending of events can be performed.

# I configured in the Settings Window to send identification or detection alarms, but they are not sent

See question "The alarms are not sent correctly".

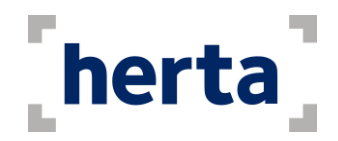

### **Other considerations**

- Leaving the application in the system tray, means that the application is not closed as much as it is left active on a secondary plane, that is to say, it will continue receiving alarms and send alarms. If you want to open the application again where you left it, simply double-click on the icon to activate it.
- The alarms received on the device are merely echoes of the alarms received by BioSurveillance. These alarms are actually stored in the database used by BioSurveillance.
- If the problem persists, contact support@hertasecurity.com to inform us of the problem.